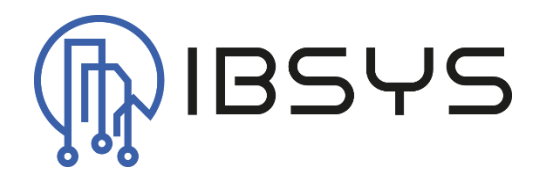

# ibsysSalto

Handbuch zum Salto Server für Niagara

Version: V1.1

18. September 2024 IBSYS GmbH c/o Levi Jetzer, Emil Klöti-Strasse 35, 8406 Winterthur Autor: Levi Jetzer

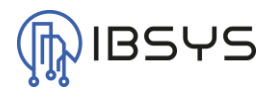

# Allgemein

Das Modul ibsysSalto stellt einen Server zur Verfügung, an welchen der Salto Event-Stream gesendet werden kann und dann zu Niagara Datenpunkten umgewandelt wird.

# Kompatibilität

Das Modul ibsysSalto ist ab der Niagara Version N4.10 einsetzbar.

## Version

Dieses Dokumentation gilt ab der Modulversion 4.1.1.10.

## Kontakt

Bei Fragen, Anmerkungen, Anregungen oder Fehlermeldungen kontaktieren Sie bitte unseren technischen Support:

info@ibsys.ch

www.ibsys.ch

## Versionsindex

| Version | Datum      | Bemerkung                                                                    | Autor       |
|---------|------------|------------------------------------------------------------------------------|-------------|
| V1.0    | 13.09.2024 | Erstellung                                                                   | Levi Jetzer |
| V1.1    | 16.09.2024 | Kapitel Salto Points auf BACnet & Konfiguration Event-<br>Stream hinzugefügt | Levi Jetzer |

# Inhaltsverzeichnis

| 1. | Einle | itung3                    |   |
|----|-------|---------------------------|---|
| 2. | Funk  | tionsumfang3              |   |
|    | 2.1.  | Salto Server              | 3 |
| 3. | Treib | erteile3                  |   |
|    | 3.1.  | Salto Network             | 3 |
|    | 3.2.  | Salto Server Manager      | 4 |
|    | 3.2.1 | . Neu                     | 4 |
|    | 3.1.  | Salto Server              | 5 |
|    | 3.1.1 | . Slots                   | 5 |
|    | 3.1.2 | . Points                  | 5 |
|    | 3.2.  | Salto Point Manager       | 6 |
|    | 3.2.1 | . Neu                     | 6 |
|    | 3.3.  | Salto Point               | 7 |
|    | 3.3.1 | . Slots                   | 7 |
| 4. | Salto | Points auf BACnet8        |   |
|    | 4.1.  | EnumPoint                 | 8 |
|    | 4.2.  | NumericPoint              | 8 |
|    | 4.3.  | Operation IDs             | 9 |
| 5. | Konfi | iguration Event-Stream11  |   |
|    | 5.1.  | Event-Stream Datenmodell1 | 1 |
|    | 5.1.1 | . Zwingende Keys1         | 1 |
|    | 5.1.2 | . Sinnvolle Keys1         | 1 |
|    | 5.2.  | Verbindung1               | 1 |
|    |       |                           |   |

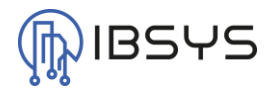

# 1. Einleitung

Der Treiber normalisiert den Salto Event-Stream auf das Niagara Datenpunktmodell. Somit können Salto Events in Niagara Verfügbar gemacht werden und ggf. auf anderen Protokollen wie z.B. BACnet oder ModBus zur Verfügung gestellt werden. Auch können die Daten an sämtliche andere kompatiblen Treiber wie z.B. KNX gesendet werden.

# 2. Funktionsumfang

Der Salto Treiber enthält Komponenten, welche den eingehenden Event-Stream umwandeln und in Niagara darstellen können. Dafür stellt der Treiber einen Salto Server zur Verfügung.

## 2.1. Salto Server

Der Salto Server kann ein Server auf einem Adapter und einem eingestellten Port erstellen. Damit lässt sich der Event-Stream des Clients umwandeln und auf Niagara Datenpunkten darstellen.

# 3. Treiberteile

## 3.1. Salto Network

Das Salto Network stellt den Container für Salto Server dar. Salto Server können nur unter dem Salto Network eingefügt werden. Ebenfalls überwacht das Network die Server und alarmiert im Falle, dass ein Server nicht mehr ordnungsgemäss funktionieren würde. Es können grundsätzlich mehrere Salto Server unter dem Salto Network eingefügt werden.

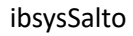

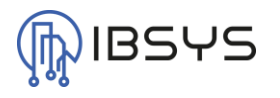

#### 3.2. Salto Server Manager

Der Salto Server Manager, welcher sich als Ansicht auf dem Salto Network befindet, dient dem Management der Salto Server.

#### 3.2.1. Neu

Mit der Funktion «Neu» kann manuell ein neuer Salto Server angelegt werden. Es öffnet sich ein Popup in welchem der Port eingestellt werden kann. Der Adapter kann jedoch erst nach der Erstellung ausgewählt werden. Sobald der Adapter ausgewählt wurde und der «Enabled» Slot auf true steht, startet ein Salto Server auf dem ausgewählten Adapter bzw. Port.

| Database      |              |         |                    |       | 10     | bjects |
|---------------|--------------|---------|--------------------|-------|--------|--------|
| Name          | Тур          | Adapter | Adapter Ip Address | Port  | Status | Ę      |
| 🖗 SaltoServer | Salto Server | eth0    | 192.168.0.141      | 65432 | {OK}   |        |

New Folder 💽 New 🖋 Edit 🖏 Tagit 💉 Template Config

Bild 1 - Salto Server Manager mit Salto Server

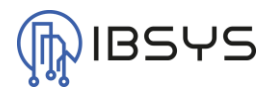

#### 3.1. Salto Server

Der Salto Server erzeugt den TCP-Server welcher für das empfangen des Event-Streams verantwortlich ist. Im Salto Server kann ausgewählt werden, auf welcher Schnittstelle und welchem Port der Server laufen soll. Weiter sind die Control Points, auf welche die Daten aus dem Stream geschrieben werden im Points Container des Salto Servers.

#### 3.1.1. Slots

| Name                | Beschreibung                                  | Format  |
|---------------------|-----------------------------------------------|---------|
| Adapter             | TCP-Adapter Auswahl des Geräts                | Adapter |
| Adapter Description | Beschreibung des ausgewählten Adapters        | String  |
| Adapter Ip Address  | IP-Adresse des ausgewählten Adapters          | String  |
| Port                | Port auf welchem der Server laufen soll/läuft | Integer |
| Connected Clients   | IP-Adresse und Port der Verbundenen Clients   | String  |

#### 3.1.2. Points

Unter dem Points Container befinden sich die Niagara Datenpunkte auf welche der Event-Stream gemappt werden kann. Es sind nur Control Points erlaubt, da auf dem Event-Stream nur einseitig kommuniziert werden kann.

| Pr | Property Sheet |                         |                    |               |  |
|----|----------------|-------------------------|--------------------|---------------|--|
| P  | Salt           | toServer (Salto Server) |                    |               |  |
|    | Ţ              | Status                  | {OK}               |               |  |
|    | Į,             | Enabled                 | 🔵 true 🔍           |               |  |
|    |                | Fault Cause             |                    |               |  |
| Þ  | $\Box$         | Health                  | Ok [14.Sep 2024 0  | 9:18 MESZ]    |  |
| Þ  | 0              | Alarm Source Info       | Alarm Source Info  |               |  |
|    | Q,             | Adapter                 | eth0 🗸             |               |  |
|    | Q,             | Adapter Description     | eth0               |               |  |
|    | Q,             | Adapter Ip Address      | 192.168.0.141      |               |  |
|    |                | Port                    | 65432              | [20000-65535] |  |
|    |                | Connected Clients       | 192.168.0.90:4     | 9757          |  |
| ₽  | ⊕              | Points                  | Salto Point Device | e Ext         |  |

Bild 2 - Konfigurierter Salto Server mit verbundenem Client

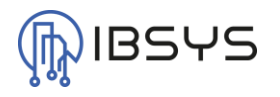

#### 3.2. Salto Point Manager

Der Salto Point Manager, welcher sich als Ansicht jeweils auf der Salto Point Proxy Ext sowie auf den Salto Point Folder befindet, dient dem Management der Datenpunkte des Salto Servers. Es können alle Datenpunkte der verbundenen Clients eingelesen werden.

#### 3.2.1. Neu

Mit der Funktion «Neu» kann manuell ein neuer Datenpunkt angelegt werden. Es erscheint ein Popup zur Auswahl mit den möglichen Salto Datenpunkten. Wurde ein Datenpunkttyp ausgewählt, erscheint ein Popup zur Eingabe des «Door Name». Dieser Key identifiziert den Datenpunkt von Salto und muss in diesem Fall manuell eingegeben werden. Ebenfalls kann der «Event Key» aus einem Drop Down von verfügbaren Event Keys ausgewählt werden. Die «Device-Facets» und «Facets» des Datenpunkts sind bereits voreingestellt, können bei Bedarf jedoch angepasst werden.

Sollte ein Event Key ausgewählt werden, der nicht auf den Typ des Datenpunktes passt, kann es sein das dadurch später eine Exception entsteht.

| Database       |          |               |                          |                                          | 5 object      |
|----------------|----------|---------------|--------------------------|------------------------------------------|---------------|
| Name           | DoorName | Event Key     | Out                      | Facets                                   | Тур           |
| EnumPoint      | EG-A-001 | OperationID   | Door Opened Key {OK}     | range=ibsysSalto:SaltoOperationIdEnum    | Enum Point    |
| BooleanPoint   | EG-A-001 | IsExit        | false {OK}               | trueText=true,falseText=false            | Boolean Point |
| 🚫 NumericPoint | EG-A-001 | OperationID   | 17,0{OK}                 | units=null,precision=1,min=-inf,max=+inf | Numeric Point |
| StringPoint    | EG-A-001 | EventDateTime | 2024-09-13T18:05:08 {OK} |                                          | String Point  |
| StringPoint1   | EG-A-001 | EventTime     | 18:05:08 {OK}            |                                          | String Point  |

New Folder New Stagt

Bild 3 - Salto Point Manager mit Salto Event Points

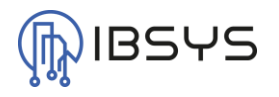

#### 3.3. Salto Point

Es können die bekannten vier Datentypen in Niagara als Salto Point verwendet werden. Je nach Event Typ eignen sich gewisse jedoch besser als andere.

| 7   | <u> </u> | 1 | C |     |
|-----|----------|---|---|-----|
| - 5 | - 5      | _ |   | 0   |
| -   | •••      |   |   | 000 |

| Name      | Beschreibung                                             | Format       |
|-----------|----------------------------------------------------------|--------------|
| Door Name | Name der Tür wie sie im Salto System erfasst wurde       | String       |
| Event Key | Event Key, welcher in diesen Datenpunkt geschrieben wird | EventKeyEnum |

Als eindeutiger Identifier einer Tür wird der Tür Name aus dem Salto System verwendet. Dadurch lässt sich der Event eindeutig zuordnen. Welche Operation in einem Datenpunkt dargestellt wird, kann beim Event Key ausgewählt werden. Es stehen alle Operations von Salto zur Verfügung.

| Property Sheet          |                                             |
|-------------------------|---------------------------------------------|
| EnumPoint (Enum Point)  |                                             |
| Facets range=ibsysSal   | to:SaltoOperationIdEnum 📎 🕓 👻               |
| Proxy Ext Salto Point P | roxy Ext                                    |
| Status                  | {OK}                                        |
| Fault Cause             |                                             |
| Enabled                 | 🔵 true 🔽                                    |
| Device Facets           | range=ibsysSalto:SaltoOperationIdEnum 📎 🕓 🗸 |
| Conversion              | Default 🗸                                   |
| Tuning Policy Name      | defaultPolicy 🗸                             |
| Read Value              | Door Opened Key {OK}                        |
| Write Value             | Door Opened Key {OK}                        |
| DoorName                | EG-A-001                                    |
| Event Key               | OperationID 🗸                               |
| - Out Door Opened       | I Key {OK}                                  |

Bild 4 - Enum Point mit konfigurierter Salto Point Proxy Ext

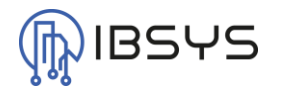

# 4. Salto Points auf BACnet

Um die Datenpunkte auf BACnet zu bringen müssen die Facets bzw. der Wert gewisser Punkttypen anders dargestellt werden. Da BACnet den Typ «MultiStateValue» nur mit Range von 1-n unterstützt.

## 4.1. EnumPoint

Beim EnumPoint können ganz einfach die standardmässigen «Device Facets» vom Typ «ibsysSalto:SaltoOperationIdEnum» auf den Typ «ibsysSalto:SaltoBacnetOperationIdEnum» geändert werden. Die Facets des EnumPoint werden automatisch ebenfalls angepasst.

Somit entsteht ein neues Mapping, welches jedoch nicht mehr der Dokumentation von Salto entspricht.

Das Konversationstabelle ist im Kapitel Operation IDs zu finden.

#### 4.2. NumericPoint

Um das BACnet Mapping auch auf einem NumericPoint anzuwenden, kann auf der ProxyExtension ganz einfach eine «GenericTabular» Conversion hinzugefügt werden. Diese übernimmt dann die Umwandlung.

Im «GenericTabular» kann die Übersetzungstabelle im Modul «ibsysSalto» dem Ordner «rc» entnommen und importiert werden. Die Übersetzungstabelle ist als XML unter dem Namen «salto\_bacnet\_conversion\_table.xml» zu finden.

Das Konversationstabelle ist im Kapitel Operation IDs zu finden.

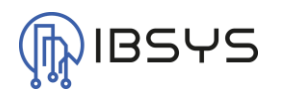

## 4.3. Operation IDs

| Salto | BACnet | Beschreibung                                |
|-------|--------|---------------------------------------------|
| 0     | 1      | None                                        |
| 8     | 2      | New Renovation Code For Key Online          |
| 16    | 3      | Door Opened Inside Handle                   |
| 17    | 4      | Door Opened Key                             |
| 18    | 5      | Door Opened Key And Keypad                  |
| 19    | 6      | Door Opened Multiple Guest Key              |
| 20    | 7      | Door Opened Unique Opening                  |
| 21    | 8      | Door Opened Switch                          |
| 22    | 9      | Door Opened Mechanical Key                  |
| 25    | 10     | Door Opened Ppd                             |
| 26    | 11     | Door Opened Keypad                          |
| 27    | 12     | Door Opened Spare Key                       |
| 28    | 13     | Door Opened Online                          |
| 29    | 14     | Door Most Probably Opened Key And Pin       |
| 31    | 15     | Start Of Office Mode Keypad                 |
| 32    | 16     | End Of Office Mode Keypad                   |
| 33    | 17     | Door Closed Key                             |
| 34    | 18     | Door Closed Key And Keypad                  |
| 35    | 19     | Door Closed Keypad                          |
| 36    | 20     | Door Closed Switch                          |
| 37    | 21     | Key Inserted Energy Saving Device           |
| 38    | 22     | Key Removed Energy Saving Device            |
| 39    | 23     | Room Prepared Energy Saving Device          |
| 40    | 24     | Start Of Privacy                            |
| 41    | 25     | End Of Privacy                              |
| 42    | 26     | Duress Alarm                                |
| 47    | 27     | Communication With The Reader Lost          |
| 48    | 28     | Communication With The Reader Reestablished |
| 49    | 29     | Start Of Office Mode                        |
| 50    | 30     | End Of Office Mode                          |
| 54    | 31     | Door Programmed With Spare Key              |
| 55    | 32     | New Hotel Guest Key                         |
| 56    | 33     | Start Of Emergency Opening Online           |
| 57    | 34     | End Of Emergency Opening Online             |
| 58    | 35     | Start Of Emergency Closing Online           |
| 59    | 36     | End Of Emergency Closing Online             |
| 60    | 37     | Alarm Intrusion                             |
| 61    | 38     | Alarm Tamper                                |
| 62    | 39     | Door Left Opened                            |
| 63    | 40     | End Of Door Left Opened                     |
| 64    | 41     | End Of Intrusion Alarm                      |
| 65    | 42     | Start Of Office Mode Online                 |
| 66    | 43     | End Of Office Mode Online                   |
| 67    | 44     | End Of Tamper Alarm                         |
| 68    | 45     | Automatic Change                            |
| 69    | 46     | Key Updated In Out Of Site Mode Online      |
| 70    | 47     | Expiration Extended Offline                 |
| 72    | 48     | Access Point Updated                        |

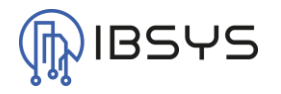

| 76   | 49 | Key Updated Online                                             |
|------|----|----------------------------------------------------------------|
| 78   | 50 | Key Deleted Online                                             |
| 79   | 51 | Communication With The Server Lost                             |
| 80   | 52 | Communication With The Server Established                      |
| 81   | 53 | Opening Not Allowed Key No Activated                           |
| 82   | 54 | Opening Not Allowed Key Expired                                |
| 83   | 55 | Opening Not Allowed Key Out Of Date                            |
| 84   | 56 | Opening Not Allowed Invalid Key                                |
| 85   | 57 | Opening Not Allowed Out Of Time                                |
| 87   | 58 | Opening Not Allowed Key Does Not Override Privacy              |
| 88   | 59 | Opening Not Allowed Old Guest Key                              |
| 89   | 60 | Opening Not Allowed Invalid Key Due To Cancel Key Or Check Out |
| 90   | 61 | Opening Not Allowed Antipassback                               |
| 91   | 62 | Opening Not Allowed Second Double Key Not Presented            |
| 92   | 63 | Opening Not Allowed No Authorization                           |
| 93   | 64 | Opening Not Allowed Invalid Pin                                |
| 95   | 65 | Opening Not Allowed Door In Emergency State                    |
| 96   | 66 | Opening Not Allowed Key Cancelled                              |
| 97   | 67 | Opening Not Allowed Unique Opening Key Already Used            |
| 98   | 68 | Opening Not Allowed Incompatible Renovation Number             |
| 99   | 69 | Warning Key Has Not Been Completely Updated                    |
| 100  | 70 | Opening Not Allowed Run Out Of Battery                         |
| 101  | 71 | Opening Not Allowed It Is Not Possible To Audit Opening        |
| 102  | 72 | Opening Not Allowed Locker Occupancy Timeout                   |
| 103  | 73 | Opening Not Allowed Refused By Host                            |
| 104  | 74 | Key Deleted                                                    |
| 107  | 75 | Opening Not Allowed Key With Data Manipulated                  |
| 111  | 76 | Closing Not Allowed Door In Emergency State                    |
| 112  | 77 | New Renovation Code For Door                                   |
| 113  | 78 | Ppd Connection                                                 |
| 114  | 79 | Daylight Saving Time                                           |
| 115  | 80 | Low Battery Level                                              |
| 119  | 81 | Open Close Operation Not Completed                             |
| 120  | 82 | Lock Restarted                                                 |
| 121  | 83 | Bolt Out                                                       |
| 122  | 84 | Bolt Inside                                                    |
| 123  | 85 | Locker Taken                                                   |
| 125  | 86 | Locker Released                                                |
| 1000 | 87 | Communication With The Device Reestablished                    |
| 1001 | 88 | Communication With The Device Lost                             |
| 2000 | 89 | Guest New Key                                                  |
| 2001 | 90 | Guest Copy Key                                                 |

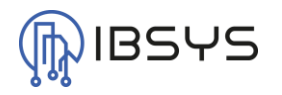

# 5. Konfiguration Event-Stream

Folgend ist beschrieben, wie der Salto Client bzw. Event Stream Server konfiguriert werden muss, damit er mit dem Salto Server in Niagara kommunizieren kann.

Der Salto Server in Niagara unterstützt nur folgende Eigenschaften:

Format des Event-Streams: JSON Encoding: UTF-8 Übertragungsmodus: TCP/IP

## 5.1. Event-Stream Datenmodell

Welche Daten per Event-Stream übermittelt werden wird in der Event-Stream Konfiguration festgelegt. Es ergibt keinen Sinn alle Daten zu übermitteln, wenn diese nicht gebraucht werden. Allerdings müssen gewisse Daten übermittelt werden, da diese als Identifier gebraucht werden.

#### 5.1.1. Zwingende Keys

Zur Identifikation in Niagara wird der «Door Name» oder «Tür Namen» verwendet. Aus diesem Grund muss dieser zwingend mitgesendet werden, auch wenn er in Niagara nicht mehr aktiv ausgelesen oder dargestellt wird.

#### 5.1.2. Sinnvolle Keys

Um die Operationen der Türen darzustellen kann entweder die «Operation ID» oder die «Operation Description» übermittelt werden. Aufgrund dessen, dass die Operation Description bekannt ist, reicht es wenn die Operation ID übermittelt wird. Aufgrund dieser kann in Niagara ein EnumPoint bzw. auf BACnet ein MultiStateValue ausgegeben werden. Dieser enthält zum einen die Zahl der Operation ID wie auch die Operation Description.

## 5.2. Verbindung

Um eine Verbindung mit dem Salto Server in Niagara herzustellen, muss der Salto Server in Niagara laufen. Die dort angezeigte IP-Adresse und der Port müssen so in der Event-Stream Konfiguration im Salto System übernommen werden.

Zusammen mit den oben genannten Einstellungen sollte die Konfiguration nun abgeschlossen werden können.

Eine Verbindung zwischen dem Salto System und dem Salto Server in Niagara wird automatsch bei einem Event hergestellt. Sollte die Verbindung unterbrochen werden, wird bei einem neuen Event automatisch versucht die Verbindung wieder aufzubauen.

Eine erfolgreiche Verbindung wird in Niagara in der Liste «Connected Clients» mit IP-Adresse und Port angezeigt.